# Instrukcja instalacji ZOOM

## **INSTALACJA ZOOMA**

- 1. Wejdź na stronę **www.zoom.us**
- 2. Załóż konto, zaloguj się Facebookiem lub adresem gmail
- 3. Pobierz program pod adresem

## https://zoom.us/download#client\_4meeting

- 4. Zainstaluj
- 5. Utwórz wygodny skrót na pulpicie do ZOOM'a łatwiej będzie go odnaleźć
- 6. Uruchom zooma

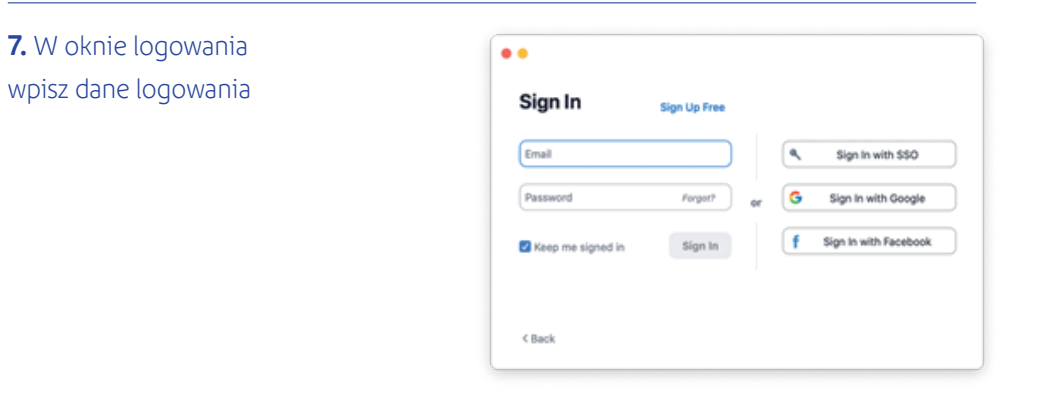

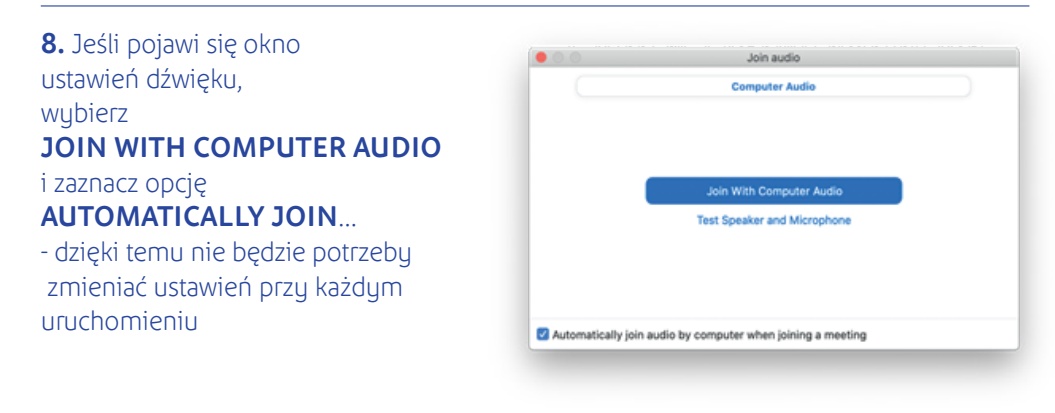

#### 9. Po uruchomieniu powinien ukazać się ekran jak poniżej:

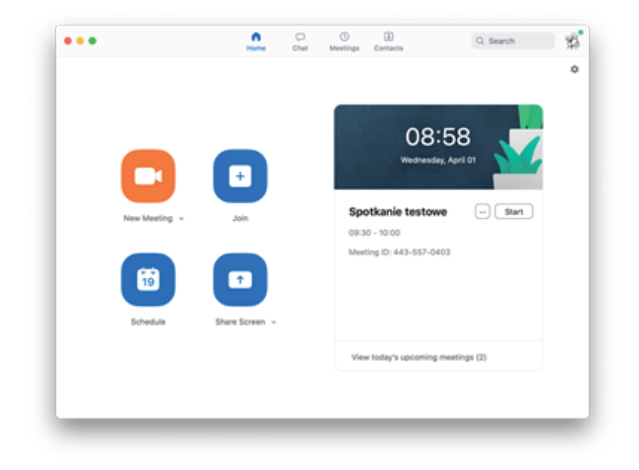

**10.** Po lewej stronie widoczne są przyciski pozwalające zorganizować nowe spotkanie (NEW MEETING), dołączyć do trwającego (JOIN MEETING), zaplanować spotkanie (SCHEDULE), oraz dzielenie ekranu (SHARE SCREEN). Tych przycisków w tym momencie nie potrzebujemy, możesz jednak wykorzystać je do swoich własnych połączeń

## **UDZIAŁ W LEKCJI**

1. Przed lekcją zaloguj się do strefy słuchacza https://strefa.zak.edu.pl/login

**2.** Przy zaplanowanej lekcji dla której uruchomiona jest lekcja online, zobaczysz link do automatycznego połączenia. Kliknij go. Uruchomi się program ZOOM

**3.** Możesz też korzystać z zooma w oknie przeglądarki internetowej, jednak jakość połączenia może być niższa.

**4.** W trakcie lekcji, w razie kłopotów z połączeniem, możesz dołączać ponownie, klikając raz jeszcze link.

5. Lekcję zacznij z wyłączoną kamerką.

**6.** W oknie konferencji możesz włączać lub wyłączać obraz, dźwięk, udostępniać ekran lub rysować po wirtualnej tablicy, na polecenie nauczyciela.

| <br>Mute | Stop Video | ∽ ▲+<br>Invite | Manage Participants | Share Screen | ∽    | Record   | <b>e</b> <sup>+</sup><br>Reactions | End Meeting |
|----------|------------|----------------|---------------------|--------------|------|----------|------------------------------------|-------------|
|          |            | <u></u>        |                     | <u></u>      |      | <u>_</u> |                                    | Î           |
| wycisz   | wideo      | zaproś         | uczestnicy          | dziel ekran  | czat | nagranie |                                    | zakończ     |

- 7. Kliknij MUTE aby wyciszyć mikrofon
- 8. Kliknij STOP VIDEO aby wstrzymać kamerkę
- 9. Kliknij INVITE aby ręcznie dodać uczestnika
- **10.** Kliknij MANAGE PARTICIPANTS aby zobaczyć listę uczestników
- 11. SHARE SCREEN uruchamia dzielenie ekranu, okna lub wirtualną tablicę
- 12. Kliknij CHAT aby uruchomić komunikację tekstową
- **13.** Kliknij END MEETING / LEAVE MEETINGaby zakończyć lekcję (potem w kolejnym oknie kliknij END FOR ALL)

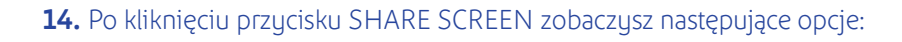

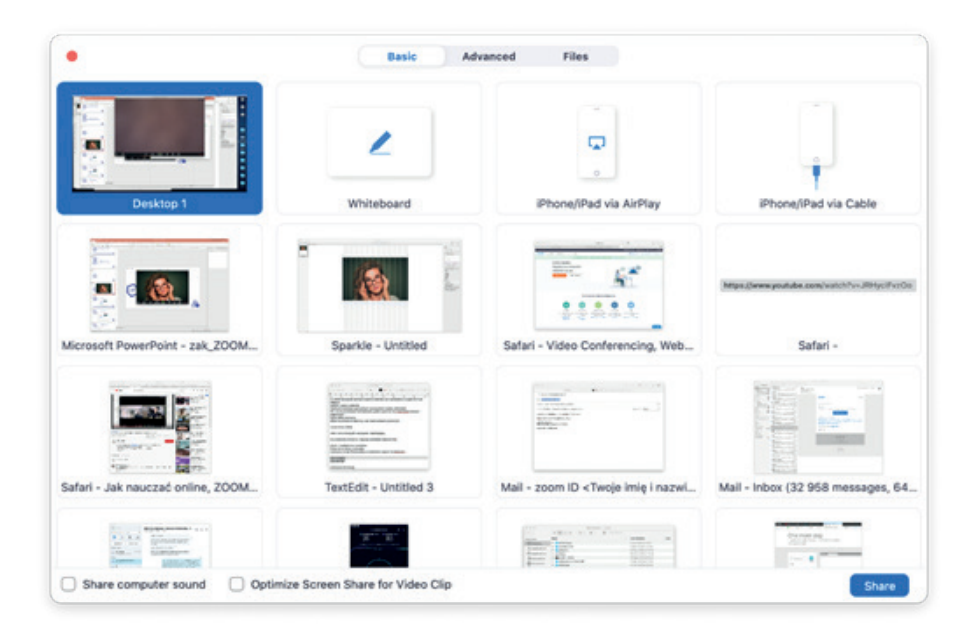

- Opcja DESKTOP pokazuje uczestnikom konferencji ekran Twojego komputera
  Opcja WHITEBOARD pokazuje uczestnikom spotkania wirtualną tablicę
  Niżej przyciski pozwalają pokazać wyłącznie okno wybranego programu, aktualnie uruchomionego na Twoim komputerze
- Z powyższych opcji korzystaj na polecenie nauczyciela

**15.** Kolejną lekcję rozpoczniesz zgodnie z planem lekcji, klikając kolejny link do spotkania na zoomie.

## **UWAGI PRAKTYCZNE**

1. Pamiętaj, żeby mówić wyłącznie kiedy prosi o to nauczyciel. Zbyt dużo osób mówiących w jednym czasie spowoduje niekomfortowy zgiełk. Możesz wyciszyć swój mikrofon kiedy nie chcesz by Cię słyszano

2. Udostępniając ekran wybranej aplikacji (SHARE SCREEN) możesz pokazać np. swój działający program WORD, POWERPOINT lub inny wybrany.